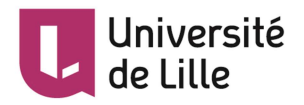

# MOODLE : Créer un devoir

L'activité Devoir vous permet de créer un dépôt des travaux des étudiant·e·s, les récupérer et de leur fournir des fichiers corrigés, des commentaires (feed-back) et des notes. Hormis dans le cas des devoirs de groupe, les étudiant·e·s ne peuvent pas consulter les travaux des autres.

# Table des matières

| Créer un espace de dépôt pour le devoir                                | . 2 |
|------------------------------------------------------------------------|-----|
| Les étapes                                                             | 2   |
| Récupérer/évaluer les travaux des étudiant·e·s                         | 4   |
| Evaluer directement en ligne les fichiers déposés par vos étudiant·e·s | 4   |
| Donner une note en se basant sur une grille d'évaluation               | 5   |
| Pré-requis                                                             | 6   |
| Les étapes                                                             | 6   |
| Donner une note en se basant sur un guide d'évaluation                 | 7   |
| Pré-requis                                                             | 8   |
| Les étapes                                                             | 8   |
| Evaluer hors ligne                                                     | 10  |
| Pré-requis                                                             | 10  |
| Les étapes                                                             | 10  |
| Pour aller plus loin                                                   | 11  |

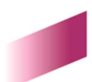

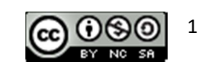

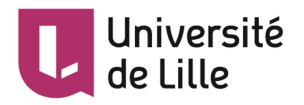

# Créer un espace de dépôt pour le devoir

### Les étapes

1. Cliquez l'icône pour activer le mode édition (elle devient rouge

e

2. Cliquez le bouton

Ajouter une activité ou une ressource

3. Choisissez

dans la liste affichée.

Ajouter

Devoir

- Cliquez le bouton en bas de la liste pour afficher le paramétrage de cette activité. Ces paramètres apparaissent au moment de sa création mais sont modifiables à tout moment.
- 5. Dans la section Généraux
  - Saisissez le *Nom du devoir*. Ce nom apparaîtra sur la page principale du cours.
  - Dans la *Description*, vous pouvez mettre l'énoncé, les consignes, les instructions pour les étudiant·e·s. Si vous souhaitez que cette description soit visible pour les étudiant·e·s quand ils arrivent dans votre cours Moodle, cochez l'option

Afficher la description sur la page de cours

- Dans les *Fichiers supplémentaires*, l'énoncé complet peut être disponible via un fichier séparé, à déposer ici. Vous pouvez également fournir un document, un exemple, un modèle à compléter, etc. par les étudiant·e·s.
- 6. Dans la section *Disponibilité*, définissez les dates selon vos besoins.
  - Autoriser la remise dès le (activé par défaut) : les étudiant·e·s pourront commencer à déposer leurs travaux à partir de cette date.
  - Date de remise (activé par défaut) : les devoirs déposés au-delà de cette date seront marqués en retard. À vous de décider si vous en tenez compte, si vous appliquez une pénalité, etc.
  - **Date limite** : le dépôt de devoir ne sera plus autorisé à partir de cette date (sauf octroi d'une prolongation).
  - **Toujours afficher la description** (activé par défaut) : Si vous ne souhaitez pas dévoiler les instructions du devoir avant la date de début, décochez ce paramètre.
  - **Rappeler d'évaluer après** (option masquée) : date à partir de laquelle il sera affiché qu'un devoir nécessite une évaluation de votre part dans l'onglet *Chronologie* de votre *Tableau de bord*.
- Dans la section Types de remise, choisissez le type de travaux que les étudiant·e·s devront déposer (fichier et/ou texte en ligne) :
  - Remises de fichiers : paramétrez le nombre, la taille maximale et le type de fichiers que les étudiant·e·s pourront déposer. Pour le type de fichiers textes, si vous voulez faire des corrections en ligne, il est fortement recommandé d'imposer *le format PDF* pour éviter le téléchargement inutile. Pour cela :

## Choisir

- Cliquez le bouton de la ligne *Types de fichiers acceptés*
- Une nouvelle fenêtre pop-up s'ouvre, cliquez le bouton *Déplier* de la ligne *Fichiers document*

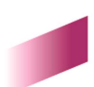

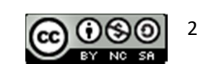

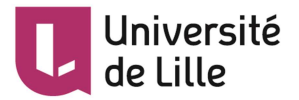

#### o Cochez Document PDF

• Cliquez Enregistrer en bas de la fenêtre

| Tous les types de fichier                                                                                                  |           |
|----------------------------------------------------------------------------------------------------|-----------|
| Fichiers audio .aac .aif .aiff .aifc .au .flac .m3u .mp3 .m4a .oga .ogg .ra .ram .rm .wav .wma                             | Déplier   |
| Fichiers audio supportés nativement par les navigateurs .aac .flac .mp3 .m4a .oga .ogg .wav                                | Déplier   |
| Fichiers audio utilisés sur le web .aac .flac .mp3 .m4a .oga .ogg .ra .wav                                                 | Déplier   |
| Fichiers compressés .7z .bdoc .cdoc .ddoc .gtar .tgz .gzip .hqx .rar .sit .tar .zip                                        | Déplier   |
| Fichiers de piste HTML .vtt                                                                                                | Déplier   |
| Fichiers de présentation .gslides .odp .otp .pps .ppt .pptx .pptm .potx .potm .ppam .ppsx .ppsm .pub .sxi .sti             | Déplier   |
| Fichiers document .doc .docx .epub .gdoc .odt .ott .pdf .rtf application./und.google-apps.document .gdoc Document PDF .pdf | 1 Replier |
| Document RTF att 2<br>Document texte OpenDocument .odt<br>Document Word .doc                                               |           |

Document Word 2007 .docx

- **Texte en ligne** : les étudiant · e · s rédigeront alors leurs devoirs dans un éditeur de texte en ligne. Dans ce cas, vous pouvez limiter le nombre de mots du texte.
- 8. Dépliez la section *Types de feedback*. Dans cette section, vous choisissez quels retours vous souhaitez faire aux étudiant·e·s (commentaire et/ou fichier) :
  - Feedback par commentaires affiche un petit champ de texte que vous pourrez compléter dans le tableau d'évaluation (un commentaire global pour chaque rendu). Ces commentaires pourraient s'afficher dans le Carnet de note.
  - Annotation PDF vous permet de donner des commentaires directement dans le texte des travaux en PDF depuis le navigateur.
  - Formulaire d'évaluation hors ligne vous permet d'envoyer en une seule fois les notes et commentaires aux étudiant·e·s au travers d'un fichier de tableur (cf. Evaluer hors ligne).
  - Fichiers de feedback : vous pourrez déposer un fichier (la copie annotée par exemple) au moment de l'évaluation en ligne ou hors ligne (pour le dernier, cf. Evaluer hors ligne).
- 9. Dépliez la section Réglages de la remise des travaux :
  - Vous pouvez exiger que les étudiant·e·s cliquent sur le bouton « Envoyer le devoir » (Non par défaut devient Oui). Cela permet aux étudiant·e·s de conserver dans le système une version brouillon de leurs travaux avant de les envoyer. Lors de votre correction, vous n'évaluez que la version validée.
- 10. Si les travaux des étudiant·e·s sont des rédactions en texte et vous souhaitez détecter un éventuel plagiat, vous pouvez déplier la section *Plugin de détection de plagiat Compilatio* pour activer le plugin (Permettre de détecter les similitudes avec Compilatio : *Non* par défaut devient *Oui*) puis suivre les étapes dans le tutoriel concerné : <a href="https://infotuto.univ-lille.fr/fiche/guide-compilatio-1">https://infotuto.univ-lille.fr/fiche/guide-compilatio-1</a>
- 11. Dépliez la section Note.
  - Dans cette section, le type de note « **Point** » est choisi par défaut. Vous fixez le seuil de la note (sur 10, sur 20 ou sur 100 par exemple).

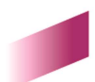

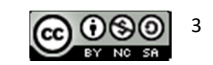

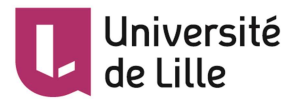

• Par défaut, la méthode d'évaluation est **Evaluation simple directe**. C'est la méthode la plus simple à appliquer. Dans cette méthode, lorsque vous cliquez sur le bouton

Consulter tous les travaux remis

, un tableau dans lequel vous pouvez saisir les notes et les commentaires s'affiche. D'autres méthodes existent si vous souhaitez vous aider d'une grille d'évaluation ou un guide d'évaluation.

- Si vous ne souhaitez pas connaître l'identité des étudiant·e·s, vous choisissez *Oui* pour le paramètre **Evaluation à l'aveugle**. La plateforme remplacera les noms des étudiant·e·s par des numéros. Attention : dans les consignes aux étudiant·e·s, il faudra spécifier de ne pas mettre leurs identités dans le nom du ou des fichiers qu'ils déposeront.
- 12. Enregistrez les paramètres en cliquant sur le bouton

Enregistrer et revenir au cours

ou

Enregistrer et afficher

tout en bas du formulaire.

# Récupérer/évaluer les travaux des étudiant·e·s

Vous pouvez :

le bouton

- corriger simplement et directement en ligne les fichiers déposés par vos étudiant es, ou
- corriger en ligne quasi-automatiquement avec l'aide d'une grille d'évaluation, ou
- corriger en ligne avec l'aide d'un guide d'évaluation, ou
- effectuer la correction de tous les devoirs sans être connecté à la plateforme Moodle

### Evaluer directement en ligne les fichiers déposés par vos étudiant·e·s

### Note

- 1. Entrez dans le devoir et cliquez sur le bouton
- L'interface change, les principales informations et paramètres pour l'évaluation du devoir s'affichent. Le fichier PDF de l'étudiant est chargé dans une fenêtre ou vous disposez d'une petite palette d'outils pour l'annoter.

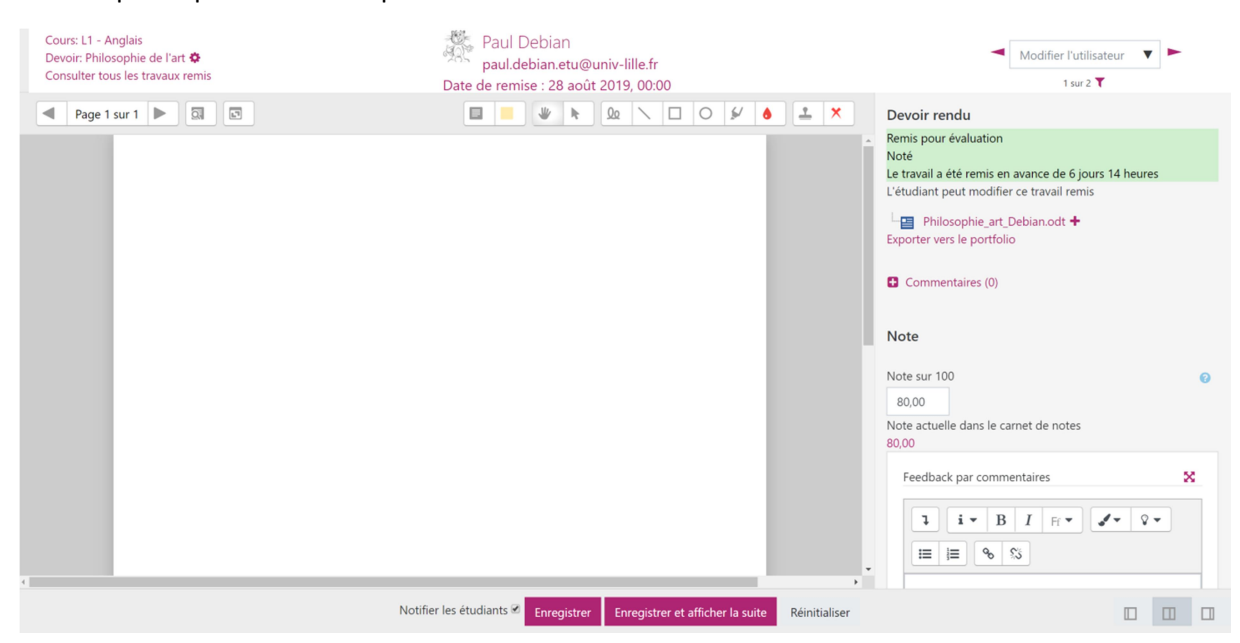

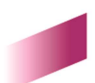

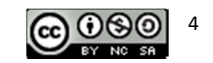

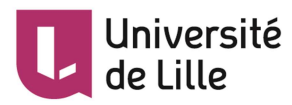

- Page 1 : navigation d'une page du document à l'autre à l'aide des flèches gauche et droite ou du menu déroulant
- : recherche réalisé parmi les commentaires dans le document
- coutils de commentaire pour ajouter les commentaires dans le document luimême
- I'objet peut être glissé/déposé ou supprimé sur la page courante du document
- Outils de **d'annotation** de gauche à droite : tracé à main levée, ligne droite, rectangle, ellipse, surligneur (hauteur fixe) et choix de la couleur du dessin (menu déroulant). Attention à bien choisir la couleur voulue avant de faire le dessin. Cliquer sans relâcher, effectuer le tracé, relâcher.
- Let a control de tempon. À gauche : utilisation du tampon ; à droite : choix du tampon utilisé (menu déroulant). Attention à bien choisir le motif voulu avant de faire le tampon. Cliquer à l'endroit souhaité (le tampon est alors apposé à une taille par défaut) ou cliquer sans relâcher, effectuer le tracé, relâcher.
- N'oubliez pas d'enregistrer les modifications en cliquant sur le bouton
   Pour les prochaines fois, vous pouvez aussi cliquer sur le bouton

# Enregistrer et afficher la suite

pour parcourir l'ensemble des travaux rendus.

- Le fichier PDF annoté par vos soins apparaîtra dans l'espace de l'étudiant (dans le devoir sous la rubrique *Feed-back*). Il pourra le consulter en ligne ou le télécharger.
- Si le rendu de l'étudiant se compose de plusieurs fichiers PDF, les différents rendus sont combinés automatiquement dans l'éditeur (les uns à la suite des autres, sans indication) pour constituer un fichier d'annotation unique. Le rendu de l'étudiant demeure en plusieurs fichiers.
- Le rendu final du fichier annoté peut être un peu différent dans l'éditeur et dans votre lecteur de PDF classique, notamment en ce qui concerne la hauteur des blocs commentaires.

## Donner une note en se basant sur une grille d'évaluation

Pour une évaluation **en ligne**, vous pouvez utiliser une grille d'évaluation, un outil qui permet d'évaluer le travail d'un étudiant à l'aide de critères précis, dont chacun est considéré en niveaux de performance. Le résultat de l'étudiant est calculé à partir des points qu'il a obtenus pour chaque critère.

En effet, la grille est composée de critères. Chaque critère est divisé en plusieurs niveaux. En correction, l'évaluateur choisit ce qui correspond le mieux aux critères. Le total de la grille est calculé par la somme des notes entrées dans les critères. La note est donc attribuée aux travaux des étudiant·e·s automatiquement.

Vous pouvez choisir de mettre à disposition ou pas à vos étudiant es votre grille pour mieux les guider. Ils pourront connaître le barème et les critères de correction qui leur ont été appliqués.

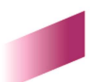

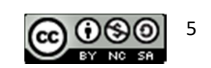

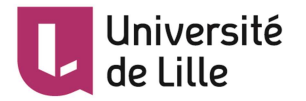

Voici un exemple<sup>1</sup> de donner une note et les commentaires à chaque critère en se basant sur une grille d'évaluation prédéfinie :

| Capacité à fournir les<br>éléments clés de la<br>reponse | Insatisfaisant : les<br>étuidants n'ont pas<br>présenté les slides<br>requises<br><i>0 points</i>                                                |                                                                                                    | satisfaisant : les étudiants E<br>ont présenté les 10 slides<br>requises<br>0.5 points                                                    |                                                                                                    | Excellent :<br>1 points                                                                                                    |                                                                                                    | c'est bien mais<br>le dernier slide<br>a été bâclé. |
|----------------------------------------------------------|----------------------------------------------------------------------------------------------------|----------------------------------------------------------------------------------------------------|----------------------------------------------------------------------------------------------------|----------------------------------------------------------------------------------------------------|----------------------------------------------------------------------------------------------------|----------------------------------------------------------------------------------------------------|-----------------------------------------------------|
| Réflexions argumentées<br>et créativité                  | Insatisfaisant : Les Satisf<br>reflexions ne sont réflexi<br>pas argumentées argum<br>0 points 0.75                                              |                                                                                                    | faisant : Les<br>ions sont<br>nentées<br>points<br>1.5 points                                                                             |                                                                                                    | s sont Excellent : les<br>réflexions sont<br>pertinentes et très<br>créatives<br>2 points                                                                                                    |                                                                                                    |                                                     |
| Clarté et pertinence des<br>réponses                     | Insatisfaisant : Les<br>réponses sont bien trop<br>sommaires. Le lien avec<br>la stratégie de l'entreprise<br>n'est pas opéré<br><i>0 points</i> |                                                                                                    | satisfaisant : Les<br>réponses sont expliquées<br>et justifiées. Le lien avec<br>la stratégie de l'entreprise<br>est opéré.<br>0.5 points |                                                                                                    | Excellent : Les réponses<br>sont synthétiques,<br>expliquées et justifiées.<br>Le lien avec la stratégie<br>de l'entreprise est opéré.<br>Les éléments sont<br>classés et/ou<br>hiérarchisés.<br>1 points |                                                                                                    |                                                     |
| Cohérence et structure                                   | Insatisfaisant : le support<br>ne suit aucune logique les<br>idées ne sont pas<br>structurées<br><i>0 points</i>                                 |                                                                                                    | satisfaisant : le support<br>suit une logique claire les<br>idées sont structurées<br>0.5 points                                          |                                                                                                    | Excellent<br>1 points                                                                                                    |                                                                                                    | c'est très bien !                                   |
| Graphisme et Attractivité                                | Insatisfaisant : le<br>document est<br>illisible le<br>graphisme n'est<br>pas bon<br><i>0 points</i>                                             | Satisfaisant : le<br>document est clair<br>et lisible le<br>graphisme permet<br>de faire apparaitre<br>clairement le<br>contenu<br>0.5 points |                                                                                                    | très satisfaisant<br>les étudiants ont<br>fait preuve de<br>créativité pour<br>capter l'attention du<br>comité de sélection<br>0.75 points |                                                                                                    | Excellent : le<br>document est clair<br>et lisible le<br>graphisme permet<br>de faire apparaitre<br>clairement le<br>contenu les<br>étudiants ont fait<br>preuve de créativité<br>pour capter<br>l'attention du<br>comité de sélection<br>1 points | très agréable à<br>regarder<br>.ai                  |

#### Pré-requis

Dans les paramètres du devoir, section *Notes*, à la ligne *Méthode d'évaluation*, choisissez *Grille d'évaluation*.

#### Les étapes

Pour créer votre grille d'évaluation, cliquez sur le lien Évaluation avancée ou Définir grille d'évaluation :

<sup>&</sup>lt;sup>1</sup> Source de l'exemple : <u>https://sepia.unil.ch/eet/notes-moodle/utiliser-une-grille-devaluation-criteriee-dans-moodleunil/</u>

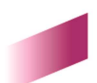

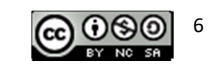

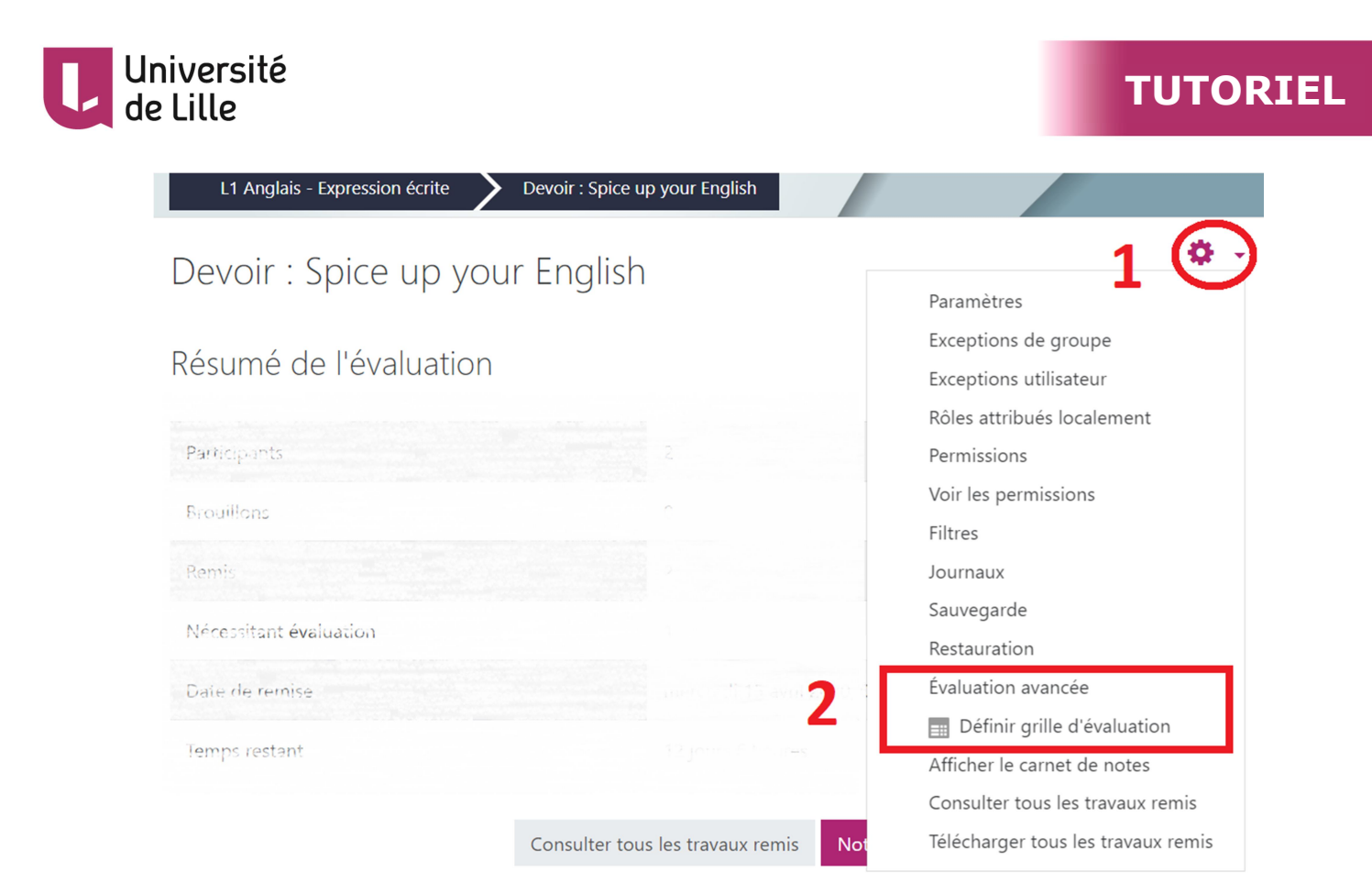

puis suivre les étapes (à partir de l'étape 5) dans ce guide de l'Université de Montréal : <u>https://wiki.umontreal.ca/pages/viewpage.action?pageId=92832300</u>

Autre lien : <u>Utiliser une grille d'évaluation critériée dans MoodleUnil (</u>UNIL, Université de Lausanne)

### Donner une note en se basant sur un guide d'évaluation

Comme avec la grille d'évaluation, vous pouvez définir les critères d'évaluation puis accorder la note appropriée à chaque critère. Par contre, au lieu de définir les niveaux et une note précise à un niveau de chaque critère, vous définissez la note maximale.

Voici un exemple de l'affichage du guide en corrigeant les travaux des étudiant e⋅s en ligne. Les critères sont les mêmes du précédent exemple.

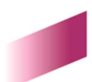

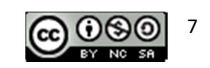

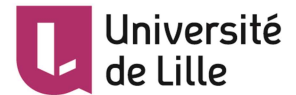

| Insérer un commentaire utilisé souvent                                                                                                    | :                                  |
|----------------------------------------------------------------------------------------------------|------------------------------------|
| /1                                                                                                    |                                    |
|                                                                                                    |                                    |
| éflexions argumentées et créativité                                                                                                    |                                    |
| Remarque du critere Re                                                                                                    | tiexions argumentees et creativite |
|                                                                                                    |                                    |
|                                                                                                    |                                    |
|                                                                                                    |                                    |
|                                                                                                    |                                    |
| Insérer un commentaire utilisé souvent                                                                                                    |                                    |
| /2                                                                                                    |                                    |
|                                                                                                    |                                    |
| larte et pertinence des reponses                                                                                                    | Tarté at partinance des réponses   |
| Kennarque du cintere c                                                                                                    | laite et pertinence des reponses   |
|                                                                                                    |                                    |
|                                                                                                    |                                    |
|                                                                                                    |                                    |
|                                                                                                    |                                    |
| Insérer un commentaire utilisé souvent                                                                                                    | :                                  |
| /1                                                                                                    |                                    |
|                                                                                                    |                                    |
|                                                                                                    |                                    |
| ohérence et structure                                                                                                    |                                    |
| ohérence et structure<br>Remarque du cri                                                                                                    | tère Cohérence et structure        |
| ohérence et structure<br>Remarque du cri                                                                                                    | tère Cohérence et structure        |
| ohérence et structure<br>Remarque du cri                                                                                                    | tère Cohérence et structure        |
| ohérence et structure<br>Remarque du cri                                                                                                    | tère Cohérence et structure        |
| ohérence et structure<br>Remarque du cri                                                                                                    | tère Cohérence et structure        |
| iohérence et structure<br>Remarque du cri<br>Insérer un commentaire utilisé souvent                                                         | tère Cohérence et structure        |
| iohérence et structure<br>Remarque du cri<br>Insérer un commentaire utilisé souvent                                                         | tère Cohérence et structure        |
| ohérence et structure<br>Remarque du cri<br>Insérer un commentaire utilisé souvent                                                          | tère Cohérence et structure        |
| ohérence et structure<br>Remarque du cri<br>Insérer un commentaire utilisé souvent<br>/1<br>/1<br>iraphisme et attractivité                 | tère Cohérence et structure        |
| iohérence et structure<br>Remarque du cri<br>Insérer un commentaire utilisé souvent<br>/1<br>iraphisme et attractivité<br>Remarque du crite | tère Cohérence et structure        |
| iohérence et structure<br>Remarque du cri<br>Insérer un commentaire utilisé souvent<br>/1<br>iraphisme et attractivité<br>Remarque du crité | tère Cohérence et structure        |
| iohérence et structure<br>Remarque du cri<br>Insérer un commentaire utilisé souvent<br>/1<br>iraphisme et attractivité<br>Remarque du crité | tère Cohérence et structure        |
| ohérence et structure<br>Remarque du cri<br>Insérer un commentaire utilisé souvent<br>/1<br>iraphisme et attractivité<br>Remarque du crite  | tère Cohérence et structure        |
| iohérence et structure<br>Remarque du cri<br>Insérer un commentaire utilisé souvent<br>/1<br>iraphisme et attractivité<br>Remarque du crité | tère Cohérence et structure        |
| iohérence et structure<br>Remarque du cri<br>Insérer un commentaire utilisé souvent<br>/1<br>iraphisme et attractivité<br>Remarque du crité | tère Cohérence et structure        |

### Pré-requis

Dans les paramètres du devoir, section *Notes*, à la ligne *Méthode d'évaluation*, choisissez *Guide d'évaluation*.

#### Les étapes

Pour créer votre guide d'évaluation, cliquez sur le lien Évaluation avancée ou Guide d'évaluation :

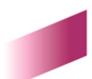

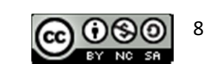

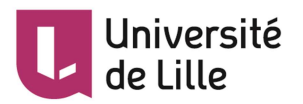

| L1 Anglais - Expression écrite 💙 | Devoir : Spice up your English       |                                                                              |
|----------------------------------|--------------------------------------|------------------------------------------------------------------------------|
| Devoir : Spice up you            | r English                            | Paramètres 1                                                                 |
| Résumé de l'évaluation           |                                      | Exceptions de groupe<br>Exceptions utilisateur<br>Rôles attribués localement |
| Participanie                     | 2                                    | Permissions                                                                  |
| Brouillons                       |                                      | Voir les permissions<br>Filtres                                              |
| Remis                            | 2                                    | Journaux                                                                     |
| Nécessitant évaluation           | 0                                    | Sauvegarde<br>Restauration                                                   |
| Date de remise                   | mercredi 15 avril 2000, 0            | Évaluation avancée                                                           |
| Temps restant                    | 12 jours 4 heures                    | Guide d'évaluation                                                           |
|                                  |                                      | Afficher le carnet de notes<br>Consulter tous les travaux remis              |
|                                  | Consulter tous les travaux remis Not | Télécharger tous les travaux remis                                           |

### Une nouvelle page s'affiche :

| Nom                                                                      | 0 |                                                                                               |
|--------------------------------------------------------------------------|---|-----------------------------------------------------------------------------------------------|
| Description                                                              |   | 1 i • B I H • V • E E % S                                                                     |
|                                                                          |   |                                                                                               |
|                                                                          |   |                                                                                               |
|                                                                          |   |                                                                                               |
|                                                                          |   |                                                                                               |
|                                                                          |   |                                                                                               |
|                                                                          |   |                                                                                               |
|                                                                          |   |                                                                                               |
| Guide d'évaluation                                                       |   |                                                                                               |
| Cliquer pour modifier le nom du critère<br>Description pour participants |   |                                                                                               |
| Cliquer pour modifier<br>Description pour évaluateurs                    |   |                                                                                               |
| Cliquer pour modifier<br>Note maximale                                   |   |                                                                                               |
| Cliquer pour modifier                                                    |   |                                                                                               |
| + Ajouter un critère                                                     |   |                                                                                               |
| Commentaires fréquemment utilisés                                        |   |                                                                                               |
| Cliquer pour modifier                                                    |   |                                                                                               |
| + Ajouter un commentaire fréquemment utilisé                             |   |                                                                                               |
| Options du guide d'évaluation                                            |   |                                                                                               |
| Afficher le guide d'évaluation aux participants                          |   |                                                                                               |
| Afficher aux participants les notes par critère                          |   |                                                                                               |
|                                                                          |   | Enregistrer le guide d'évaluation et le rendre disponible Enregistrer comme brouillon Annuler |

- Donnez un nom et une description.
- Pour chaque critère d'évaluation :
  - ° entrez un nom,
  - ° écrivez une explication aux étudiant · e · s et une pour les évaluateurs,
  - ° puis affectez une note maximale pour le critère.

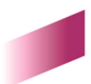

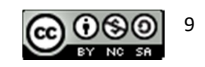

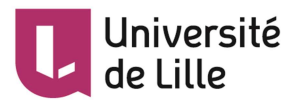

- Si vous utilisez régulièrement les mêmes commentaires pour noter, il est possible de les ajouter dans une banque de *Commentaires fréquemment utilisés*. Cette fonction est très intéressante, car elle peut être utilisée adéquatement pour informer l'étudiant sur plusieurs aspects concernant les manquements ou les erreurs dans le travail de l'étudiant.
- Laissez cocher ou décochez les options d'affichage.
- Cliquer sur Enregistrer le guide d'évaluation et le rendre disponible.
- La fenêtre s'ouvre, elle permet de publier le formulaire comme modèle ou de le modifier.

### Evaluer hors ligne

#### Pré-requis

Dans les paramètres du devoir, section Types de feed-back :

- cochez le paramètre Formulaire d'évaluation hors-ligne
- cochez aussi le paramètre Fichiers de feed-back

Attention : Comme le travail se réalise avec les fichiers CSV, il est conseillé d'utiliser les logiciels *LibreOffice* ou *OpenOffice* au lieu du logiciel *Excel*.

#### Les étapes

Consulter tous les travaux remis

1. Entrez dans le devoir et cliquez sur le bouton

4. Retournez au devoir et cliquez sur le bouton

- 2. En haut, dans le menu déroulant Action d'évaluation , choisissez **Télécharger le formulaire d'évaluation** ainsi que **Télécharger tous les travaux remis** et enregistrer ces 2 fichiers sur votre poste de travail.
- 3. Sans nécessairement être connecté à la plate-forme :
  - 3.1. Décompactez le fichier Zip, apportez les corrections ou annotez les fichiers des étudiant·e·s.
  - 3.2. Enregistrez les fichiers sans changer ni leurs noms ni leurs formats.
  - 3.3. Créez à nouveau un fichier Zip avec l'ensemble des fichiers.
  - 3.4. Ouvrez le formulaire avec LibreOffice ou OpenOffice.
  - 3.5. Choisissez les options jeu de caractères Unicode (UTF-8) et séparateur Virgule.
  - 3.6. Complétez le tableau avec vos notes et vos commentaires de feed-back.
  - 3.7. Enregistrez le fichier tout simplement sans changer ni son nom ni son format.

### Consulter tous les travaux remis

5. En haut, dans le menu déroulant Action d'évaluation , déposez vos 2 fichiers en choisissant Déposer un formulaire d'évaluation et Déposer plusieurs fichiers de feed-back dans un ZIP.

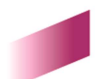

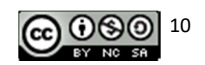

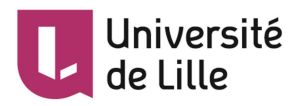

# Pour aller plus loin

Les pages de l'activité Devoir sur le site de documentation Moodle, disponible en ligne à l'adresse : <u>https://docs.moodle.org/3x/fr/Paramètres\_du\_devoir</u>

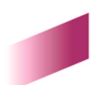

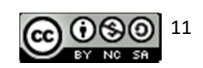